Управление Федерального казначейства по Кемеровской области

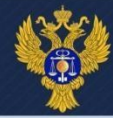

## Порядок работы в ПУР КС ГИИС «Электронный бюджет» при создании Запроса на аннулирование платежного поручения

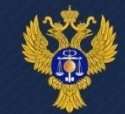

## Запрос на аннулирование Пункты меню

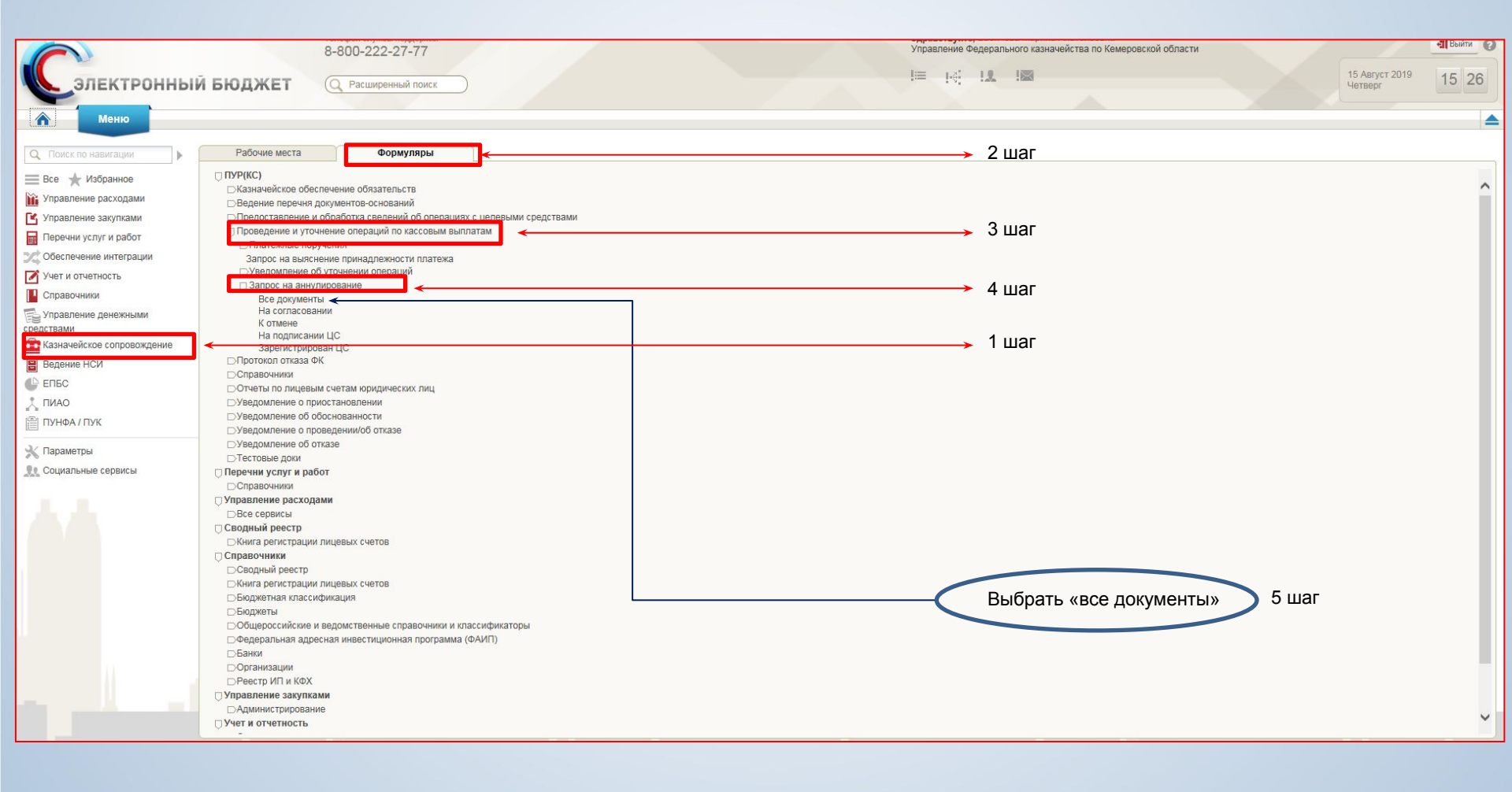

## Управление Федерального казначейства по Кемеровской области

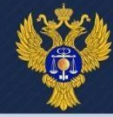

|                                    |                                                                                                    | <               |                           |                           |                  |                        |       |                       |                 |         |                   |              |                 |              |      |
|------------------------------------|----------------------------------------------------------------------------------------------------|-----------------|---------------------------|---------------------------|------------------|------------------------|-------|-----------------------|-----------------|---------|-------------------|--------------|-----------------|--------------|------|
| Â                                  |                                                                                                    | Меню            | 📴 Все докуме              | нты 🗙                     |                  |                        |       |                       |                 |         |                   |              |                 |              |      |
| ľ                                  | 📓 Менкі > 💼 Формуляры > 💼 ПУР(КС) > 💼 Проведение и уточнение оп > 💼 Запрос на аннулирование > 🖫 Все документы |                 |                           |                           |                  |                        |       |                       |                 |         |                   | -            |                 |              |      |
|                                    |                                                                                                    |                 |                           |                           |                  |                        |       |                       |                 |         | *                 |              |                 |              |      |
| 1                                  |                                                                                                    |                 |                           |                           |                  |                        |       |                       |                 |         |                   |              |                 |              |      |
| Создать 🔲 Печать списка С Обновить |                                                                                                    |                 |                           |                           |                  |                        |       |                       |                 | © X     |                   |              |                 |              |      |
| E(                                 |                                                                                                    |                 |                           |                           |                  |                        |       |                       |                 |         |                   |              |                 |              |      |
|                                    |                                                                                                    |                 |                           |                           |                  | _                      |       |                       |                 |         | Реквизиты клиента |              |                 |              | Dung |
|                                    |                                                                                                    | Номер документа | Дата документа            | Статус обработки клиентом | Статус документа | Транспортныи<br>статус | ФК    | Аннулируемый документ | Протокол        | Код СВР | Наименованиие     | Лицевой счет | Код бюджета     | Наименование | HC   |
| Ľ                                  | ī+                                                                                                    |                 |                           |                           |                  |                        |       |                       |                 |         |                   |              |                 | оюджета      | доку |
|                                    |                                                                                                    |                 |                           |                           |                  |                        | 12412 |                       |                 |         |                   |              |                 | l ogen       |      |
|                                    |                                                                                                    |                 |                           |                           |                  |                        |       |                       |                 |         |                   |              |                 |              | -    |
| <b>E</b>                           |                                                                                                    |                 |                           |                           |                  |                        |       |                       |                 |         |                   |              |                 |              |      |
|                                    |                                                                                                    |                 |                           |                           |                  |                        |       |                       |                 |         |                   |              |                 |              | _    |
|                                    |                                                                                                    |                 |                           |                           |                  |                        |       |                       |                 |         |                   |              |                 |              |      |
|                                    |                                                                                                    |                 |                           |                           |                  |                        |       |                       |                 |         |                   |              |                 |              |      |
|                                    |                                                                                                    |                 |                           |                           |                  |                        |       |                       |                 |         |                   |              |                 |              |      |
|                                    |                                                                                                    |                 |                           |                           |                  |                        |       |                       |                 |         |                   |              |                 |              |      |
|                                    |                                                                                                    |                 |                           |                           |                  |                        |       |                       |                 |         |                   |              |                 |              |      |
|                                    |                                                                                                    |                 |                           |                           |                  |                        |       |                       |                 |         |                   |              |                 |              |      |
|                                    |                                                                                                    |                 |                           |                           |                  |                        |       |                       |                 |         |                   |              |                 |              |      |
|                                    |                                                                                                    |                 |                           |                           |                  |                        |       |                       |                 |         |                   |              |                 |              |      |
|                                    |                                                                                                    |                 |                           |                           |                  |                        |       |                       |                 |         |                   |              |                 |              |      |
|                                    |                                                                                                    |                 |                           | Cor                       |                  |                        | й по  |                       |                 |         |                   |              |                 |              |      |
|                                    |                                                                                                    |                 |                           |                           | здать н          | IORPIN                 | л до  | кумент                |                 |         |                   |              |                 |              |      |
|                                    |                                                                                                    |                 |                           |                           |                  |                        |       |                       |                 |         |                   |              |                 |              |      |
|                                    |                                                                                                    |                 |                           |                           |                  |                        |       |                       |                 |         |                   |              |                 |              |      |
|                                    |                                                                                                    |                 |                           |                           |                  |                        |       |                       |                 |         |                   |              |                 |              |      |
|                                    |                                                                                                    |                 |                           |                           |                  |                        |       |                       |                 |         |                   |              |                 |              |      |
|                                    |                                                                                                    |                 |                           |                           |                  |                        |       |                       |                 |         |                   |              |                 |              |      |
|                                    | <                                                                                                    |                 |                           |                           |                  |                        |       |                       |                 |         |                   |              |                 |              | >    |
|                                    | Пересчит                                                                                                    | тать Отображено | р: 1 из 1 страниц (2 из 3 | 2 записей)                |                  |                        |       | Выде                  | пено: О записей |         |                   |              | 1               | • • 1 / 1    | ► ►I |
|                                    |                                                                                                    |                 |                           |                           |                  |                        |       |                       |                 |         |                   |              |                 |              |      |
|                                    |                                                                                                    |                 |                           |                           |                  |                        |       |                       | and the second  |         |                   |              | and worked _ pr |              |      |
| Сообщить о проблеме Alt+P+Enter    |                                                                                                    |                 |                           |                           |                  |                        |       |                       |                 |         |                   | ţ.           |                 |              |      |

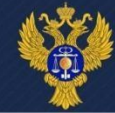

|                         |                                                            | 9 900 222 27 77                              | Попе «                                                     | Номер» аннупируем              |           | на селии С                                                                                                    |  |  |  |  |  |
|-------------------------|------------------------------------------------------------|----------------------------------------------|------------------------------------------------------------|--------------------------------|-----------|----------------------------------------------------------------------------------------------------|--|--|--|--|--|
| ПУР(КС)                 |                                                            | 0-000-222-27-77                              |                                                            |                                |           |                                                                                                    |  |  |  |  |  |
| ЭЛЕКТР                  | ОННЫЙ БЮДЖЕТ                                               | Q Расширенный поиск                          | платеж                                                     | ного поручения выор            | рать из   | 15 Август 2019<br>Четверг 16 19                                                                                                    |  |  |  |  |  |
|                         | 4                                                          |                                              | предло                                                     | женного списка, нажа           | ав на     |                                                                                                    |  |  |  |  |  |
| Меню                    | 📑 Все документы 🗙                                          |                                              | KUMAKAU                                                    | ,<br>VA                        |           |                                                                                                    |  |  |  |  |  |
| 🕋 Меню > 🕋 Форму        | ляры > 💼 ПУР(КС) > 💼 Проведение                            | и уточнение оп > 💼 Запрос на аннулирование > | Все документы                                              | ку                             |           |                                                                                                    |  |  |  |  |  |
| Запрос на аннул         | пирование заявки                                           |                                              |                                                            |                                |           | 💿 🛬 🛛 🗉 Черновик                                                                                                    |  |  |  |  |  |
|                         |                                                            |                                              |                                                            |                                |           |                                                                                                    |  |  |  |  |  |
|                         |                                                            |                                              |                                                            |                                |           |                                                                                                    |  |  |  |  |  |
|                         | Общая информация                                           |                                              |                                                            |                                |           | ^                                                                                                    |  |  |  |  |  |
|                         | Номер документа                                            | Дата документа                               |                                                            |                                |           |                                                                                                    |  |  |  |  |  |
|                         | 193                                                        | 15.08.2019                                   |                                                            |                                |           |                                                                                                    |  |  |  |  |  |
|                         |                                                            |                                              |                                                            |                                | 💻 2 шаг 🗖 |                                                                                                    |  |  |  |  |  |
|                         | Кол ТОФК                                                   | Κοл CBP ΤΟΦΚ                                 | Наименование ТОФК по месту обрашения                       |                                |           |                                                                                                    |  |  |  |  |  |
|                         | 3900                                                       | 00152174                                     | УПРАВЛЕНИЕ ФЕДЕРАЛЬНОГО КАЗНАЧЕЙСТВА ПО КЕМЕРОВСКОЙ ОБЛАСТ |                                |           |                                                                                                    |  |  |  |  |  |
|                         |                                                            | Код СВР/НУБП Клиента                         | Сокращенное наименование Клиента, от имени кото            | орого предоставляется документ |           |                                                                                                    |  |  |  |  |  |
|                         | Выбрать клиента                                            |                                              |                                                            |                                |           |                                                                                                    |  |  |  |  |  |
|                         |                                                            |                                              |                                                            |                                |           |                                                                                                    |  |  |  |  |  |
|                         | Реквизиты клиента и аннулируемо                            | о документа Подписи От етки ЦС обслужи       | ния Лист согласования Техническая Причины возврата         |                                |           |                                                                                                    |  |  |  |  |  |
|                         | <ul> <li>Аннулируемый документ</li> </ul>                  |                                              |                                                            |                                |           |                                                                                                    |  |  |  |  |  |
|                         | Тип                                                        |                                              | Номер                                                      | Іата                           |           |                                                                                                    |  |  |  |  |  |
|                         | Платежное поручение                                        |                                              |                                                            |                                |           |                                                                                                    |  |  |  |  |  |
|                         | Примечание                                                 |                                              |                                                            |                                |           |                                                                                                    |  |  |  |  |  |
|                         | Платежное поручение (ф. 0401060)                           |                                              | Выбрать клиента по ИНН или по                              |                                |           |                                                                                                    |  |  |  |  |  |
|                         |                                                            |                                              | колу организации (можно                                    |                                |           |                                                                                                    |  |  |  |  |  |
|                         | - Клиент                                                   |                                              |                                                            |                                |           |                                                                                                    |  |  |  |  |  |
|                         | Код СВР/НУБП                                               | Лицевой счет                                 | использовать фильгр, нажав на                              |                                |           |                                                                                                    |  |  |  |  |  |
|                         |                                                            |                                              | «+», выорав строку со статусом                             |                                |           |                                                                                                    |  |  |  |  |  |
|                         | Полное наименование                                        |                                              |                                                            | 1 u a                          | -         |                                                                                                    |  |  |  |  |  |
|                         |                                                            | выоор деиствии по                            | <u>дтверждается клавишеи «Епт</u>                          | <u>er»</u> іша                 |           |                                                                                                    |  |  |  |  |  |
|                         | Кол бюлжета                                                | Наименование бюлжета                         |                                                            |                                |           |                                                                                                    |  |  |  |  |  |
|                         | После выбора клиента, доля «Реквизиты клиента» заполняются |                                              |                                                            |                                |           |                                                                                                    |  |  |  |  |  |
|                         |                                                            | aromati                                      |                                                            |                                |           |                                                                                                    |  |  |  |  |  |
|                         |                                                            | abromati                                     |                                                            |                                |           | ~                                                                                                    |  |  |  |  |  |
|                         |                                                            |                                              |                                                            |                                |           |                                                                                                    |  |  |  |  |  |
|                         |                                                            |                                              |                                                            |                                |           | and the second second se |  |  |  |  |  |
| Сообщить о проблеме Alt | +P+Enter                                                   |                                              |                                                            |                                |           |                                                                                                    |  |  |  |  |  |

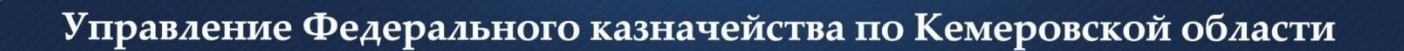

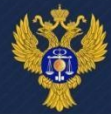

## Спасибо за внимание!